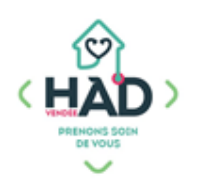

## J'AJOUTE, JE CONSULTE UNE ÉVALUATION ET/OU UNE CONSTANTE

Aide-soignant Auxiliaire de vie Ergothérapeute Infirmier libéral Kinésithérapeute Médecin Orthophoniste Sage-femme

Je suis sur le tableau de bord de mon patient ;

Sinon :

- > Je clique sur le menu de gauche ≡ puis « Liste des patients »
- > Je saisis le nom de mon patient, et je clique dessus
- > Je suis sur son tableau de bord

## J'ajoute une évaluation et/ou une constante :

- > Je clique sur le pavé « Evaluations » ou « Constantes
- > Je clique sur le + en haut à droite
- > **Je recherche** le type d'évaluation ou de constante que je souhaite réaliser et je le sélectionne dans la liste déroulante

Par défaut, la constante Alimentation(portions) apparaît, la modifier en cliquant dessus

- Je clique sur « Saisie » (constante) ou sur « Saisir les réponses » (évaluation) et je complète mes données
- > **Je valide** la saisie (✓ en haut à droite)

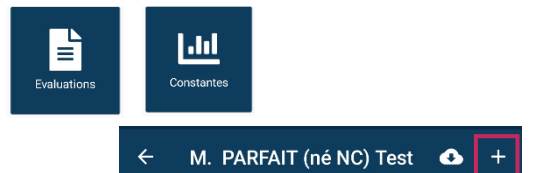

| ← Constantes                                                                 | ~ |  |  |  |
|------------------------------------------------------------------------------|---|--|--|--|
| Type Alimentation (portions)                                                 |   |  |  |  |
| i 15/11/2023 <sup>©</sup> 12:33                                              |   |  |  |  |
| Saisie Pourcentage                                                           |   |  |  |  |
| Min. 0 Max. 100                                                              |   |  |  |  |
| Après 48h d'hospitalisation à domicile.<br>Si =< 50% : risque de dénutrition |   |  |  |  |
| Constante de référence                                                       |   |  |  |  |
| Votre commentaire                                                            |   |  |  |  |
|                                                                              |   |  |  |  |
| ← Chimio : suivi (quotidienne                                                | ~ |  |  |  |
| Q Chimio : suivi (quotidiennement)                                           | × |  |  |  |
|                                                                              |   |  |  |  |

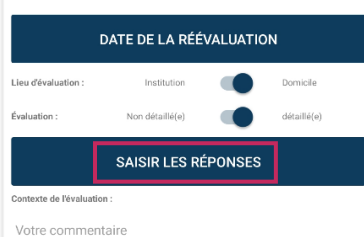

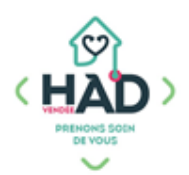

## Je consulte une évaluation et/ou une constante :

> Je sélectionne le pavé « Evaluations » ou « Constantes » Ne s'affichent que les évaluations ou constantes saisies au moins une fois

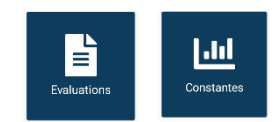

> Je clique sur le pavé de l'évaluation ou de la constante à consulter

| È          | Chimio : suivi<br>(quotidiennement)                                                             | Chimio Herceptin<br>(avant et après<br>l'injection)                    | Chimio Vidaza<br>(quotidiennement<br>de J2 à J7 -<br>attention à I2         |
|------------|-------------------------------------------------------------------------------------------------|------------------------------------------------------------------------|-----------------------------------------------------------------------------|
| valuations |                                                                                                 |                                                                        | poids à enregistrer)                                                        |
|            | Chirurgie<br>cardiaque : suivi (2<br>fois par jour)                                             | COVID :<br>sevrage en O2<br>(quotidiennement)                          | COVID :<br>surveillance<br>du patient<br>(quotidiennement)                  |
|            | DOULEUR :<br>questionnaire<br>de Saint-Antoine<br>(QDSA)                                        | DOULEUR enfant :<br>ECHELLE DES<br>VISAGES                             | DOULEUR<br>neuropathique :<br>DN4                                           |
|            | Douleurs<br>chroniques :<br>cathéter fémoral<br>ou axillaire/<br>susclaviculaire<br>(quotidien) | Douleurs<br>chroniques :<br>cathéter<br>interscalénique<br>(quotidien) | Drainage/Ponction<br>évacuatrice :<br>suivi (à chaque<br>drainage/ponction) |

| s | Poids<br>50 kg     | IMC<br>19,78 kg/m <sup>2</sup><br>Corpulence normale | Taille<br>159 cm         |
|---|--------------------|------------------------------------------------------|--------------------------|
|   | Tension Artérielle | Poids                                                | IMC                      |
|   | Taille             | Température                                          | Pouls                    |
|   | EVA (douleur)      | Diurèse (ml)                                         | Diurèse<br>(élimination) |

- > **Je visualise** l'historique des constantes
- **En cliquant** sur le + en haut à droite, je peux ajouter une constante du même type

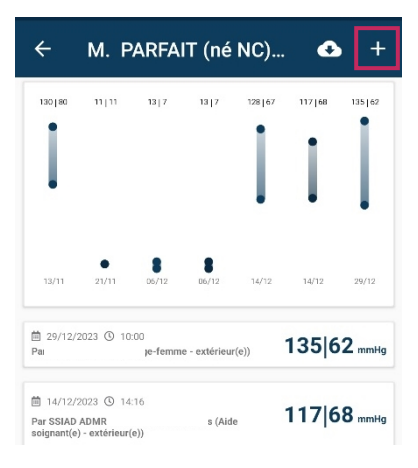

- **) Je clique** sur le bouton « Historique des réponses », pour visualiser les évaluations déjà saisies
- **En cliquant** sur le + en haut à droite, je peux ajouter une évaluation du même type

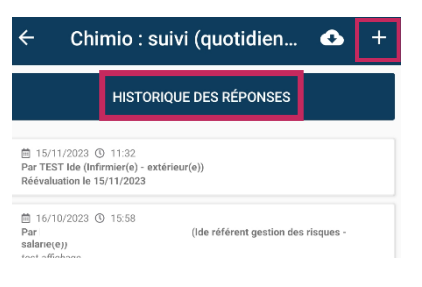